关于内蒙古自治区各高校优秀毕业生、三好 学生、优秀学生干部在内蒙古自治区政务服 务网、蒙速办网上申报电子证照操作说明

# 2022年05月

### 一、电脑端申报流程

#### 1. 政务服务网地址

### http://zwfw.nmg.gov.cn/

| <ul> <li>← → C ▲ 不安全   zwfw.nmg.gov.cn/?record=istrue</li> <li>iii 由用 圖 百度一下,仿如知道 ▲ 公司 ■ 政务</li> </ul> | G                                                                                                    | <ul> <li>★ </li> <li>①</li> <li>□</li> <li>□</li></ul> |
|----------------------------------------------------------------------------------------------------|----------------------------------------------------------------------------------------------------|----------------------------------------------------------------------------------------------------|
| ● 内藏古自治区 → 内藏古自治区 → 内藏古自治区 → 内藏古自治区 →<br>前页 个人办事 法人办事 公共服务 特色专区 好差评 基础请单 效能监督                          | ▲ 登录   注册<br>自治区本级政务服务表线:0471-2841111                                                                                                    | • 🖵<br>移动端                                                                                                    |
| ●    ●   ●   ●   ●   ●   ●   ●   ●                                                                     | <ul> <li>● 商類导办</li> <li>○ 炔一批</li> <li>● 企业职工等保登记</li> <li>● 施工单位主要负责人</li> <li>● 施工单位主要负责人</li> <li>● 施工单位主要负责人</li> <li>● 施工单位主要负责人</li> <li>● 施工单位主要负责人</li> <li>● 施工单位主要负责人</li> <li>● 施工单位主要负责人</li> <li>● 施工单位主要负责人</li> </ul> | <ul> <li>用户描述</li> <li>无障碍浏览</li> <li>一一</li> <li>資助投诉</li> </ul>                                                                                                    |
| ♀ 统 号的从证 图 统 电子证照 田 统 事项管理 Ⅰ                                                                           | Q 统一"好差评" 🗹 统 - 咨阅投诉                                                                                                    | €<br>智能齋服<br>同<br>力件查询                                                                                                    |
| "蒙速办・一网办、掌上<br>五程建设项目审批制度改革<br>ホ、一次办、帮您办"を区<br>服务专栏                                                    | 就业服务专栏 特色服务                                                                                                    | 正作门户<br>宮顶 ⊙                                                                                                    |

2. 右上角注册账号(使用身份证号注册)

| ● · · · · · · · · · · · · · · · · · · · |                                                |                      |                           |                                                                           |                                       |  |  |
|-----------------------------------------|------------------------------------------------|----------------------|---------------------------|---------------------------------------------------------------------------|---------------------------------------|--|--|
| 首页 个人办事 法<br>——                         | 扶办事 公共服务                                       | 特色专区 好差评             | 基础清单 效能监督                 | 自治区本级政<br>                                                                | 务服务热线: 0471-2841111                   |  |  |
| ⑧፤雾速                                    | _ <b>办 <mark>全国──休化在线政务服</mark><br/>内蒙古政务服</b> | <sub>务平台</sub><br>务网 |                           | <ul> <li>高频导办</li> <li>・ 企业职工参保登记・</li> </ul>                             | ○ 换一批<br>施工单位主要负责人                    |  |  |
| 请输入您要办理的事项                              |                                                | 搜                    | 索                         | <ul> <li>・ 企业职工缴费人员增</li> <li>・ 施工单位主要负责人</li> <li>・ 省普通高校三好学生</li> </ul> | 施工单位主要负责人…<br>施工单位主要负责人…<br>二级建造师初始注册 |  |  |
|                                         |                                                |                      |                           |                                                                           |                                       |  |  |
| 🞗 统一身份认证                                | ■8 统一电子证照                                      | 统一事项管理               | ☑ 统一搜索服务                  | ♀ 统一"好差评"                                                                 | 🗹 统一咨询投诉                              |  |  |
| "蒙速办・一网                                 | 协、掌上                                           | 工程建设项目               | <sup>特色影然</sup><br>审批制度改革 | 就业服务专栏                                                                    | 特色服务                                  |  |  |

| ← → C                         | nt_id=BI3LH75LM&goto=/?record=istrue                    |                               | • Q 🕁 😩 : |
|-------------------------------|---------------------------------------------------------|-------------------------------|-----------|
| 👯 应用 📓 百度一下,你就知道 📙 公司 📒 政务    |                                                         |                               | Ⅲ 阅读清单    |
| <pre>     {</pre>             | 夏竇 <b>烹办 <mark>☆38-#6/2</mark>455,55</b> 66<br>内蒙古政务服务网 | @ 登录                          |           |
| 新用户注册<br>本來号是您享受全面服务的网上通行证,请务 | W集局信息的真实性                                               |                               |           |
|                               | ● 个人用户 ○ 法人用户                                           |                               |           |
|                               | <b>3</b><br>基本信息 注册成功                                   |                               |           |
| *用户账号                         | 请输入以字母开头的4-30位字母、数字或下划线的组合                              | <ul> <li>○用戶账号不能为空</li> </ul> |           |
| *登录密码                         | 请输入8-20位大写字母,小写字母,数字和特殊字符其中任意三种或                        | <ul><li>● 登录告码不能为主</li></ul>  |           |
| "确认密码                         | 请输入确认密码                                                 |                               |           |
| *用户姓名                         | 请输入您的真实姓名                                               |                               |           |
| *证件类型                         | 身份证                                                     |                               |           |

3. 登录账号

| ← → C ▲ zwfw.nmg.gov.cn/sso//sso/login?utype=0&redirect=istrue&client_id=B13LH75LM&goto=/?rr Ⅲ 应用 圏 百度一下,你就知道 ▲ 公司 ▲ 政务 | ecord=istrue#login-panel 🗣 Q ☆ 😩 :<br>  団 网络清单      |
|----------------------------------------------------------------------------------------------------|-----------------------------------------------------|
| 在一首沿计证不分                                                                                                    | 个人登录 法人登录                                           |
| 新一分川以低于百                                                                                                    | Q zhaodi                                            |
|                                                                                                    | <u>ه</u>                                            |
| 统一最份以近 统一推定服务 统一面询悦许                                                                                                    | 一 请输入验证吗 前了之6                                       |
| 的一种水田道 统一"好差许"<br>的一电子道强                                                                                                | 1012859?                                            |
|                                                                                                    | · · · · · · · · · · · · · · · · · · ·               |
|                                                                                                    | 用他方式量求<br>国家政务服务平台登录 颜葱为APP扫码 电子社保卡扫码<br>微信归码 支付金扫码 |
|                                                                                                    | 还没有帐号?去注册,不会操作?而这里                                  |

4. 点击个人办事,选择按部门分类,点击自治区教育厅

| ← → C Ⅲ 应用 图 百度 | 🛕 不安全   zwfw.nmg.gov<br>— 下,你就知道 📒 公司                                                                                                    | v.cn/handle_affairs?reg<br><mark>]</mark> 政务 | ionCode=150000&wor      | kType=personal |                |          |                   | Q ☆ ▲ :<br>□ 阅读清单      |
|-----------------|----------------------------------------------------------------------------------------------------|----------------------------------------------|-------------------------|----------------|----------------|----------|-------------------|------------------------|
|                 | A      A     A | [ [ ] [<br>《人民政府                             | 夏嘗連办 <mark>國田田田田</mark> | 500579<br>5服务网 | * 2            | 2 欢迎     | № *琨 用户中心   退出    | Î                      |
|                 | 首页 个人办事                                                                                                    | 法人办事 公共                                      | 生服务 特色专区                | 好差评 基础》        | <b>与单 效能监督</b> | 中小企业诉求   | 回应执线:400-01-56871 |                        |
|                 | 个人办事                                                                                                    |                                              |                         |                | Dr             |          |                   | の<br>用户指引<br>き         |
|                 | 按主题分类                                                                                                    | 按部门分                                         | ž                       | 11/1           | 44-            | -        |                   | 元璋碍浏览<br>・ (一)<br>谷洵投诉 |
|                 | 全部                                                                                                    | 自治区发展改革委                                     | 自治区教育厅                  | 自治区科技厅         | 自治区工业和信        | 自治区民委    | 自治区公安厅            | の智能客服                  |
|                 | 自治区民政厅                                                                                                    | 自治区司法厅                                       | 自治区财政厅                  | 自治区自然资源厅       | 自治区生态环境厅       | 自治区住房城乡  | 自治区交通运输厅          | Ð                      |
|                 | 自治区水利厅                                                                                                    | 自治区农牧厅                                       | 自治区文化和旅                 | 自治区卫生健康委       | 自治区退役军人        | 自治区应急管理厅 | 自治区市场监管局          | の件査询                   |
|                 | 自治区广电局                                                                                                    | 自治区体育局                                       | 自治区统计局                  | 自治区能源局         | 自治区林草局         | 自治区医保局   | 自治区文物局            | 工作门户<br>置顶 ⊙           |
|                 | 自治区药监局                                                                                                    | 自治区档案局                                       | 自治区侨务办公室                | 自治区新闻出版        | 内蒙古气象局         | 内蒙古国家安全厅 | 内蒙古消防救援           |                        |

 5. 在部门分类下方办事服务中查找事项"省普通高校优秀毕业生表彰",点击此事项会展示3个办理项,分别是"省普通高校优秀毕业 生表彰"、"省普通高校优秀学生干部表彰"、"省普通高校三好学 生表彰"。学生根据申请奖项类型点击事项右侧"在线办理"。

| 应用 📓 百度一下,你就知道 | 📙 公司 📒 政          | 务          |          |            |           |                   |         | Ⅲ 阅读清单 |
|----------------|-------------------|------------|----------|------------|-----------|-------------------|---------|--------|
| 自治区家           | 方监局               | 自治区档案局     | 自治区侨务办公室 | 自治区新闻出版    | 内蒙古气象局    | 内蒙古国家安全厅          | 内蒙古消防救援 |        |
|                |                   |            |          | 收起更多 ^     |           |                   |         | • 🕀    |
| 办事服务           | <b>3</b> 说明:标记"*" | 的为低频事项     |          |            |           |                   | 共19个事项  | 移动端    |
| 主题进            | 5择 >              | 事项类型 、     |          | ◉ 全部 ○ 即办件 | 〇零跑腿 团 可在 | <b>线申办</b> 输入事项名称 | 关键词搜索 Q | 用户指引   |
| • 对自考          | 考生免考课程的           | 确认         |          |            |           |                   |         | 无障碍浏览  |
| ■ 省普通          | 高校优秀毕业生           | 表彰         |          |            |           |                   |         | 資源投诉   |
| (1)            | 省普通高校优秀           | 毕业生表彰 (零週  |          |            |           | の事指問              | 南 在线办理  | 智能客服   |
| (2) (1         | <b>当普通高校优秀</b> 5  | 学生干部表彰 (零  | 既題       |            |           | の事指可              | 南在线办理   |        |
| (3) 6          | 省普通高校三好           | 学生来部 (家駒服) |          |            |           | 「カ専士の             | き 友伴の理  | 置顶⊙    |

6. ①申请须知页面: 勾选我已阅读点击下一步

| <ul> <li>              ・             ・</li></ul>  | service/initCase.do?serviceOid=ff8080817507e44a01750b09f556393f             | Q ☆ 💄 :<br>目 阅读清单 |
|---------------------------------------------------|-----------------------------------------------------------------------------|-------------------|
| ● 計畫出力 開始 (1) (1) (1) (1) (1) (1) (1) (1) (1) (1) | 在线办事                                                                        |                   |
| 晋通高校优秀毕     世     新寿号: 11150000011512917C2        | <b>ビ业生表彰</b> 00080501200001   所属机构:自治区教育厅                                   |                   |
|                                                   | <b>页知</b><br>星: 勿選该项业务,需要属足以下条件才能进行的业务办理,请自检是否满足。 😵                         |                   |
|                                                   | 于开展自治区级高校"三好学生""优秀学生干部""优秀毕业生"和"优秀班集体"评选活动的通知》中的评审条件<br>■ 性:级□间读并确认上述(申请须知) |                   |
| ●● 新科城取<br>●<br>●<br>新版版材料 递交                     | <u></u> ₩                                                                   |                   |
| ÷                                                 |                                                                             |                   |

## ②基础信息页面:点击下一步

| ÷             | (1) 温馨提醒:带* | 号为必填项,请根据实际情况进行填写                           |            |          |  |
|---------------|-------------|---------------------------------------------|------------|----------|--|
| <b>日</b> 基础信息 |             |                                             | 申报人:       | 身份证号:    |  |
| *             | 申请项目名称      | Contraction of the local distance           |            |          |  |
|               | 申请人姓名       | 10000                                       | 申请人身份证     |          |  |
| 2014线填放       | 经办人姓名*      | 1 million (million)                         | 经办人身份证*    |          |  |
| ÷             | 经办人手机*      |                                             | 经办人邮箱      | 请输入经办人邮箱 |  |
| 心材料收取         | 申报数量限制      | 该事项不存在数量限制,请填写申报数量,不<br>填写将默认申报数量为1         | 申报数量*      | 1        |  |
| ÷             | 通讯地址        | 请输入通讯地址                                     |            |          |  |
| 🔍 纸质材料递交      | 备注          | 备注                                          |            |          |  |
|               |             | ☑•注:本人对办理该事项                                | 所填写内容的真实性负 | 责.       |  |
| ÷.            |             | < 上一步 下──────────────────────────────────── | 步 🕨 🕴      | 暂存 🗊     |  |

③在线填报表单页面:此页面基础信息已自动带入,无需填写,如有 修改可在原基础上进行更改,此页面信息将作为电子证照照面元素, 点击下一步。

| 日 申请须知        | 🗞 表单填报 |                                                                                                    |
|---------------|--------|----------------------------------------------------------------------------------------------------|
| *             | • 姓名   |                                                                                                    |
| 三 基础信息        | * 性别   | E                                                                                                    |
| *             | • 民族   |                                                                                                    |
| 在线填报          | *身份证号  | and the second second |
| <b>心</b> 材料收取 | *所在学校  | - Channess                                                                                                    |
| ÷             | * 所在院系 | in contrast                                                                                                    |
| 🔎 纸质材料递交      | •年级    |                                                                                                    |
| *             | * 专业   | 100000                                                                                                    |
| 🔒 结果领取方式      |        |                                                                                                    |
| ÷             |        | ☑*注:本人对办理该事项所填写内容的真实性负责。                                                                                                    |
| 申请成功          |        | ★ 上—步 下—步 】 暂存 目                                                                                                    |

④材料收取页面:

第一步点击上传材料按钮(高校优秀毕业生、三好学生、优秀学生干部由学校盖好章扫描上传的 PDF 格式申请表)。

| ■ 申请须知        |                                                                        |
|---------------|------------------------------------------------------------------------|
| ~             | <b>收取材料</b> < 注意申请材料星级观! (如选择纸质能交,请尽快将材料提交至服务窗口)                       |
| 日基础信息         | ② 温馨提醒★您必须是交才能申报、☆为容缺后补材料、您可以在风上预受理后在窗口提支、★为非必要材料、根据您实际情况选择提交。         |
| 会在线填报         | ★ 优秀学生干部推荐表 ①<br>(16)纸质照件或者电子上(5)       材料確     样表下載     空表下載     生侍材料 |
| <b>学</b> 材料收取 | ★ -寸自腐免疫证件照 ①<br>(电子上传) 材料率 上段材料                                       |
| 4.质材料递交       | □ +注:本人对办理该事项所编写内容的典实性负责。                                              |
| 自结果领取方式       | <ul> <li>▲ 上一步</li> <li>下一步</li> <li>暂存</li> </ul>                     |

第二步上传一寸白底免冠证件照(注:上传的一寸照将作为最终证书 照片,上传证件照电子版 JPG 格式,不允许拍照上传)

| ▶ 申请须知        | <b>冬</b> 材料收取                                                     |
|---------------|-------------------------------------------------------------------|
|               | 收取材料 (美達會申請材料是級職!(如选择纸质度交,请尽快将材料提交至服务窗口)                          |
|               | ② 温馨思羅 * 悠必须提交才能申報、合为容缺后补材料、您可以在网上预受理后在窗口提交 * 为非必要材料、根据您实际情况选择提交、 |
| 会在线填报         | ★ 优秀学生干部推荐表<br>(16)纸质原件或者电子上(\$)                                  |
| <b>论</b> 材料收取 |                                                                   |
| 🔒 纸质材料递交      |                                                                   |
| *             | ☑*注:本人对办理该事项所填写内容的真实性负责。                                          |
| 息结果领取方式       | < 上−歩 下−歩 ▶ 留存 目                                                  |

④纸质材料递交方式页面默认勾选即可,点击下一步

| ▶ 申请须知           | ◎ 纸质材料递交                                                                                                    |  |
|------------------|----------------------------------------------------------------------------------------------------|--|
| ÷<br>■ 基础信息<br>• | <ol> <li>"窗口递交"为申请人本人到实体大厅部门窗口按照办事指南要求现场提交申请材料。</li> <li>"邮政速递"为邮政人员到申请人所在地址收取申请材料并代为邮递给实体大厅部门窗口,该方式需要收费,详见<u>资费说明。</u></li> <li>"邮政收费方式"本次业务办理所产生的邮递费用由申请人自行承担。</li> </ol> |  |
|                  | 请您选择材料递交方式:<br>④ 窗口递交 ○ 邮政递递(邮政EMS)  ■ *注:本人对办理该事项所填写内容的真实性负责。                                                                                                    |  |
|                  | ★ 上一步 下一步 暂存 目                                                                                                    |  |

## ⑤最后点击提交

| <b>日</b> 申请须知    | 👂 结果领取方式                                                 |
|------------------|----------------------------------------------------------|
| ◆ 基础信息           | 1、"公告"方式请咨询事项所属部门工作人员。<br>2、"窗口领取"方式是申请人本人自愿到部门窗口领取审批结果。 |
| 在线填报             | <ul> <li>请您选择结果领取方式:</li> <li>○ 窗口领取</li> </ul>          |
| <b>心</b><br>利料收取 | 该事项暂不支持邮斋办理结果材料<br>☑ *注:本人对办理该事项所填写内容的真实性负责。             |
| € 纸质材料递交         | く 上一步 一 短交 良 智存 良                                        |
| 自结果领取方式          |                                                          |
| 申请成功             | 直備何尚思: 直備已发送至許聊                                          |

### ⑥提交成功页面

| - 申请须知   | 良申请成功                           |
|----------|---------------------------------|
| ÷        | 申请告知单                           |
| 三 基础信息   | 尊敬的用户:                          |
| ÷.       | 您好,您申请的【省普通高校优秀学生干部表彰】办件已经申请成功。 |
| 合在线填报    |                                 |
| ÷        |                                 |
| 1 材料收取   | 申请成功                            |
| ÷        | 办件编号: 111500000 5200001         |
| 🔎 纸质材料递交 |                                 |
| ÷        | 可通过以下三种方式了解办事进度                 |
| 自。结果领取方式 | 力件编号查询                          |
| Ý        | 下载移动APP查询进度                     |
| 申请成功     | 关注微信公众号查询进度                     |

### 二、手机端 (蒙速办)申报流程

1.打开手机端"蒙速办"APP:点击左上角选择区划。

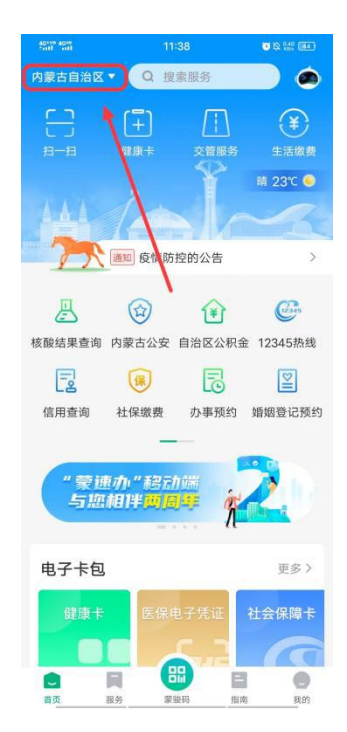

| 40*10 4010<br>Sett est | 11:38 |       |
|------------------------|-------|-------|
| <                      | 站点列表  |       |
| 当前定位站点                 |       |       |
| 呼和浩特                   |       | /     |
| 区本级站点                  |       |       |
| 内蒙古自治区                 |       |       |
| 盟市站点                   |       |       |
| 呼和浩特市                  | 包头市   | 呼伦贝尔市 |
| 兴安盟                    | 通辽市   | 赤峰市   |
| 锡林郭勒盟                  | 乌兰察布市 | 鄂尔多斯市 |
| 巴彦淖尔市                  | 乌海市   | 阿拉善盟  |
| 满洲里市                   | 二连浩特市 |       |

### 2.点击右下角指南

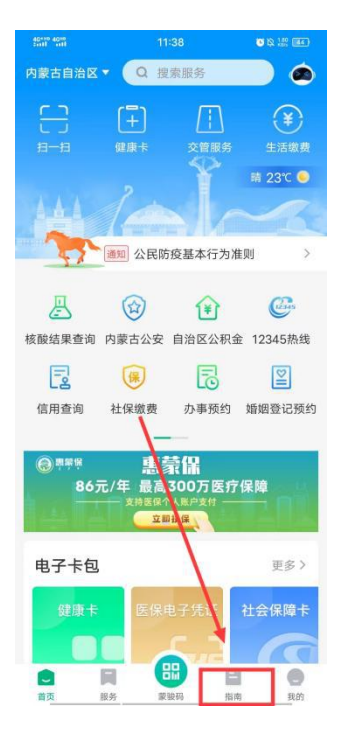

3.点击选择部门服务

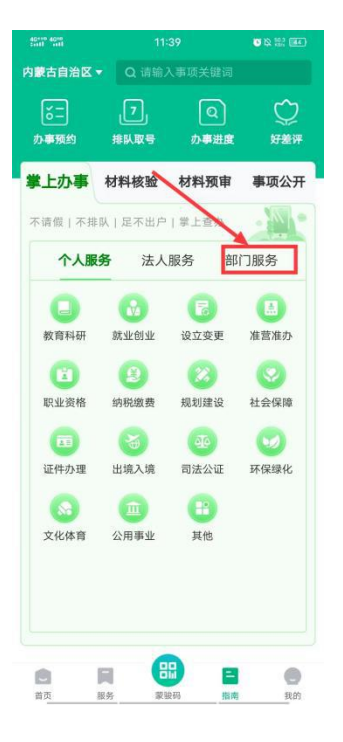

4.选择"内蒙古自治区教育厅"

| 40**** 40**<br>**** |              |      | <b>0</b> k is itt |
|---------------------|--------------|------|-------------------|
| 内蒙古自治区▼             |              |      |                   |
| 62                  | , <b>7</b> , | ۵    | $\heartsuit$      |
| 办事预约                | 排队取号         | 办事进度 | 好差评               |
| 掌上办事 林              | 材料核验         | 材料预审 | 事项公开              |
| 不请假丨不排队             | 足不出户         | 掌上查办 |                   |
| 个人服务                | 法人           | 服务 音 | 邓门服务              |
| 内蒙古自治口              | 区教育厅         |      | 6 項服务 >           |
| 内蒙古自治               | 区科学技术        | 行    | 1项服务 >            |
| 内蒙古自治[              | 区司法厅         |      | 9 項服务 >           |
| 内蒙古自治[              | 区财政厅         |      | 1项服务 >            |
| 内蒙古自治[              | 区自然资源        | いテ   | 3 項服务 >           |
| 内蒙古自治[              | 区生态环境        | 厅    | 3 项服务 >           |
| 内蒙古自治[              | 区住房和城        | 的建设厅 | 1项服务 >            |
| 内蒙古自治[              | 区交通运输        | 厅    | 2 項服务 >           |
| 内蒙古自治[              | 区农牧厅         |      | 60 项服务 >          |
| 内蒙古自治日              | 区商务厅         |      | 8 項服务 >           |
|                     | 6            |      |                   |
| 首页 服务               | 5 12         | 設码 指 | 朝 我的              |

5.选择要网上申报的项目

| 40+10 4010<br>Seet1 eet1 | 11:39     | 0 12 104 (III) |
|--------------------------|-----------|----------------|
| <                        | 内蒙古自治区教育厅 |                |
| Q 请输入事项                  | 页名称       |                |
| 省普通高校位                   | 尤秀学生干部表彰  |                |
| 自治区教育厅                   |           | >              |
| 热门事项 7                   | 下收费       |                |
| 内蒙古教育公                   | 公共服务平台    |                |
| 自治区教育厅                   |           | >              |
| 热门事项 7                   | 下收费       |                |
| 内蒙古自治國                   | 区教研资源     |                |
| 自治区教育厅                   |           | >              |
| 热门事项 7                   | 下收费       |                |
| 内蒙古自治國                   | 区德育课堂     |                |
| 自治区教育厅                   |           | >              |
| 热门事项 <b>7</b>            | 下收费       |                |
| 内蒙古自治國                   | 区家庭教育专栏   |                |
| 自治区教育厅                   |           | >              |
| 热门事项 7                   | 下收费       |                |
| 内蒙古自治國                   | 区教育资源     |                |
| 自治区教育厅                   |           | >              |
| 热门事项 7                   | 下收费       |                |

6.点击右下角"立即申报"

| 40% 40%            | 14:32                            | <b>0</b> × 200 ÷ (84)  |
|--------------------|----------------------------------|------------------------|
| <                  | 事项详情                             |                        |
| 省普通高校              | 优秀学生干部表彰                         |                        |
| <b>不收费</b><br>是否收费 | 30个工作日<br>法定办结时限                 | 20个工作日<br>承诺办结时限       |
| ⊗ 所属部门             | 自治区教育厅                           |                        |
| ③ 办理地点             | 内蒙古自治区呼和浩特<br>街6号自治区本级政务<br>窗口 🛃 | 寺市赛罕区敕勒川大<br>服务大厅13楼综合 |
| ⑤办理时间              | 周一至周五上午9:00-<br>17:00(法定节假日除     | 12:00,下午14:00-<br>外)   |
| 事项评价               |                                  |                        |
| <b>0</b><br>%好评率   | ·•••                             |                        |
| 申请材料               | 办理流程 受理                          | 条件 基本信息                |
| 优秀学生干部             | 8推荐表                             |                        |
| 一寸白底免險             | 國证件照                             | N                      |
|                    |                                  |                        |
|                    |                                  |                        |
|                    |                                  |                        |
| 公订阅                | ②<br>咨询 立即预约                     | 立即申报                   |

7.①申请须知页面: 勾选我已阅读点击下一步

| 40+10 4010<br>5+11 +111                   | 11:40                            | <b>O</b> 12 130 (#3)       |
|-------------------------------------------|----------------------------------|----------------------------|
| <                                         | 立即申报                             |                            |
|                                           | 申报须知                             |                            |
| <b>事项信息</b><br>省普通高校优                     | 秀学生干部表彰                          |                            |
| <b>受理条件</b><br>符合《关于开<br>"优秀学生干<br>集体"评选活 | 展自治区级高校"<br>部""优秀毕业生<br>动的通知》中的评 | 三好学生 "<br>" 和 "优秀班<br>审条件; |
| 1 *注: 我                                   | 记阅读并确认上述《                        | 申请须知》                      |
|                                           | 进入办事                             |                            |

②基础信息页面:点击下一步

| 40*10 40m<br>Settl ettl | 11:   | 41                  |            |
|-------------------------|-------|---------------------|------------|
| <                       | 立即    | 申报                  |            |
|                         | 信息    | 填写                  |            |
|                         | 0     |                     |            |
| 信息填写                    | 表单填报  | 材料上传                | 申报结果       |
| 基本信息                    |       |                     |            |
| 申请人姓名                   |       |                     |            |
| 申请人身份证                  | 0     | 12                  | Þ          |
| 申报信息                    | 20    |                     |            |
| *申报人姓名                  | 4     |                     |            |
| *申报人身份证                 | 号     | $ \phi_i\rangle  =$ | <b>2</b> 6 |
| *申报人手机号                 | - Out | <b>4</b> \$**       |            |
| 通讯地址                    | 请输    | 入通讯地址               |            |
| 领取方式                    | ۲     | 自取 〇 邮寄             |            |
|                         | 下     | 步                   |            |
|                         |       |                     |            |

③在线填报表单页面:此页面基础信息已自动带入,无需填写,如有 修改可在原基础上进行更改,此页面信息将作为电子证照照面元素, 点击下一步

| Agree ages<br>and red | 11           | 51       | <b>0</b> & 12 (m) |
|-----------------------|--------------|----------|-------------------|
| <                     | 立即           | 申报       |                   |
|                       | 表单           | 填报       |                   |
|                       |              |          | 0                 |
| 信息填写                  | 表单填报         | 材料上传     | 申报结果              |
| 省普通高校                 | 优秀毕业生表       | 10<br>10 |                   |
| * 姓名                  |              |          |                   |
| 407.8                 |              |          |                   |
| * 性别                  |              |          |                   |
| 44                    |              |          |                   |
| * 民族                  |              |          |                   |
| 948                   |              |          |                   |
| *身份证号                 |              |          |                   |
| 78533                 | wit war      |          |                   |
| * 所在学校                |              |          |                   |
| 1.9,8499              | (m           |          |                   |
| * 所在院系                |              |          |                   |
| 94753                 | 83 <i>10</i> |          |                   |
| * 年级                  |              |          |                   |
| 5.1                   |              |          |                   |
| * 专业                  |              |          |                   |
| dasar                 | bac†         |          |                   |
|                       | T-           | -#       |                   |
|                       | Ŀ            | -92      |                   |
|                       |              |          |                   |

④材料收取页面:

第一步点击上传材料按钮(高校优秀毕业生、三好学生、优秀学生干部由学校盖好章扫描上传 PDF 格式的申请表)。

| <ul> <li>         立即申报         <ul> <li>材料上传</li> <li>材料上传</li> <li>体料上传</li> <li>体料上传</li> <li>体为学生干部推荐表</li> <li>仕信文件</li> <li>上信文件</li> <li>到窗口提交</li> </ul> </li> <li>         -寸白底免冠证件照         <ul> <li>上信文件</li> <li>上信文件</li> <li>上信文件</li> <li>上一步</li> </ul> </li> </ul> | 55)  | 0 & 111 \$ ® | 16        | 12        | 40+10 4010<br>ett ett |
|----------------------------------------------------------------------------------------------------|------|--------------|-----------|-----------|-----------------------|
| 材料上作<br>値息填写 表単項服 材料上作 単用出現<br>材料上作<br>・优秀学生干部推荐表 ●<br>日本下面 2.4下回<br><u>上作文件</u><br><u>上作文件</u><br><u>上作文件</u><br><u>上作文件</u><br><u>上中</u><br>上一步                                                                                                    |      |              | 申报        | 立即        | <                     |
| <ul> <li>(信息填写 表单填报 材料上後 申报总规</li> <li>(材料上传</li> <li>(优秀学生干部推荐表 ●<br/>中报 公務</li> <li>(代秀学生干部推荐表 ●<br/>中报 公務</li> <li>(上传文件</li> <li>(上传文件</li> <li>(上传文件</li> <li>(上传文件</li> <li>(上传文件</li> <li>(上传文件</li> <li>(上一歩</li> </ul>                                                    |      |              | 上传        | 材料        |                       |
| <ul> <li>材料上传</li> <li>・优秀学生干部推荐表 ●</li> <li></li></ul>                                                                                                    | al.  | 申报结果         | ●<br>材料上传 | ●<br>表单填报 | 信息填写                  |
| F長天直 2歳下直<br>上代文件<br>到窗口提交 ・一寸白底免冠证件照 ●<br>上作文件 下一步 上一步                                                                                                    |      |              |           | 部推荐表 🌗    | 材料上传<br>* 优秀学生干       |
| 上传文件       到窗口提交       ・一寸白底兔冠证件照 ●       上传文件       上传文件       上中歩                                                                                                    | 1    |              |           | 表下载       | 样表下载空                 |
| <ul> <li>● 回覧口提交</li> <li>● 一寸白底免冠证件照 ●</li> <li>上传文件</li> <li>上传文件</li> <li>上一歩</li> </ul>                                                                                                    | 上传文件 |              |           |           |                       |
| <ul> <li>         ・一寸白底免冠证件照         <ul> <li>             上传文件         </li> <li>             上传文件         </li> </ul> </li> <li>         下一步         <ul> <li>             上一步         </li> </ul> </li> </ul>                                                                   | )    |              | 」提交       | 到窗口       |                       |
| 上传文件<br>下一步<br>上一步                                                                                                    |      |              |           | 冠证件照 🌖    | 一寸白底免                 |
| 下一步上一步                                                                                                    |      |              | 文件        | 上传        |                       |
| 下一步上一步                                                                                                    |      |              |           |           |                       |
| 上一步                                                                                                    |      |              | 步         | 下-        |                       |
|                                                                                                    |      |              | -步        | ±-        |                       |
|                                                                                                    |      |              |           |           |                       |
|                                                                                                    |      |              |           |           |                       |

第二步上传一寸白底免冠证件照(注:上传的一寸照将作为最终证书 照片,上传证件照电子版 JPG 格式,不允许拍照上传)。

| 40+10 40m<br>++11 ++11 | 12:16            |           | <b>ö</b> 🕸 👯 📚 🔯 |  |  |
|------------------------|------------------|-----------|------------------|--|--|
| <                      | 立即               | 申报        |                  |  |  |
|                        | 材料               | 上传        |                  |  |  |
| ●<br>信息填写              | <b>●</b><br>表单填报 | ●<br>材料上传 | 申报结果             |  |  |
| ┃材料上传<br>* 优秀学生干       | 部推荐表 🌗           |           |                  |  |  |
| 样表下载                   | 表下载              |           |                  |  |  |
|                        | 上传文件             |           |                  |  |  |
|                        | 到窗口              | 退交        |                  |  |  |
| * 一寸白底免                | 冠证件照 🅕           |           |                  |  |  |
|                        | 上传               | 文件        |                  |  |  |
|                        | 下一步              |           |                  |  |  |
|                        | 上一步              |           |                  |  |  |
|                        |                  |           |                  |  |  |
|                        |                  |           |                  |  |  |
|                        |                  |           |                  |  |  |

④纸质材料递交方式页面默认勾选即可,点击下一步。

| 40% 40%  | 12:16 | <b>ö</b> 🕸 🔡 🗣 (64) |
|----------|-------|---------------------|
| <        | 立即申报  |                     |
|          | 材料上传  |                     |
|          | •     | 0                   |
| 信息填写     | 材料上传  | 申报结果                |
| ┃请您选择材料; | 递交方式  |                     |
| ◎ 窗口递交   |       | /                   |
| ○ 邮政速递   |       |                     |
|          |       |                     |
|          | 下一步   |                     |
|          | 上一步   |                     |
|          |       |                     |
|          |       |                     |
|          |       |                     |
|          |       |                     |
|          |       |                     |
|          |       |                     |
|          |       |                     |
|          |       |                     |
|          |       |                     |
|          |       |                     |
|          |       |                     |

### 8.申报成功

| 40m 40m          | 12:16                | <b>0</b> 🗞 740 📚 (B4) |
|------------------|----------------------|-----------------------|
| <                | 立即申报                 |                       |
|                  | 网上申报                 |                       |
| 🕗 已成功完           | 成申报!                 |                       |
| 尊敬的用户:<br>于部表彰办供 | 您好,您申请的省普<br>:已经申请成功 | 通高校优秀学生               |

|                            | 20                                           |
|----------------------------|----------------------------------------------|
|                            |                                              |
|                            | 温馨提示                                         |
| 您好,请通过<br>件进度,有f<br>政务服务热约 | 过 "我的"栏目办事进度查询办<br>壬何疑问欢迎致电0471−284111<br>线。 |
|                            | 查看办件进度                                       |
|                            | 200 C                                        |

9.审批进度查询

①通过政务服务网首页右侧"办件查询"模块进入查询审批。

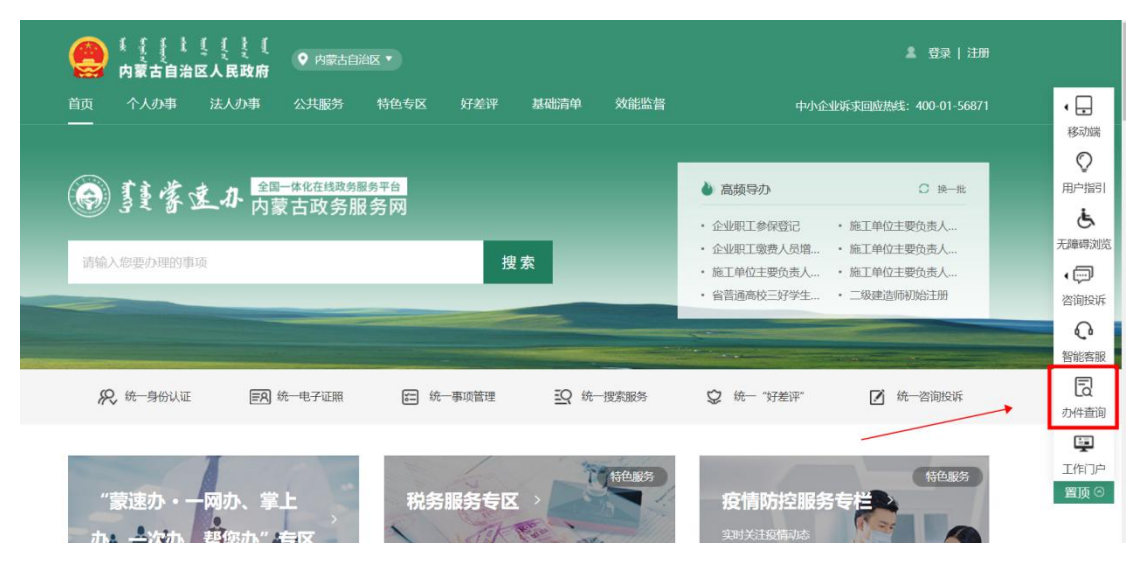

②通过政务服务网个人用户中心我的办事"办事记录"查看审批进度。

|             | 27.争叶旧                                            |
|-------------|---------------------------------------------------|
| *清          | 🛃> 📮> 🔽                                           |
|             | 待处理 受理中 已办结                                       |
| ❷ 已完成4项身份认证 |                                                   |
| ❷ 刷新认证      | 申办编号: 11150000011512917C2000805012000202106230084 |
| 1 我的主页      | 办事名称: 省普通高校优秀毕业生表彰                                |
|             | 申办人: 🔳 📕                                          |
| ■ 我的信息 +    | 申办时间: 📲 🖣 👘 👘 🐂                                   |
|             | 受理时间:                                             |
| - 我的办事 -    | 办理状态: 互联网预审不通过                                    |
| 山東に寻        | 预审意见: 申请表信息填写不全,请将信息补充                            |
| 预约办理        |                                                   |
| 办事评价        | 流转记录                                              |

③通过蒙速办 APP, 我的栏目中"办事进度"查看审批进度。

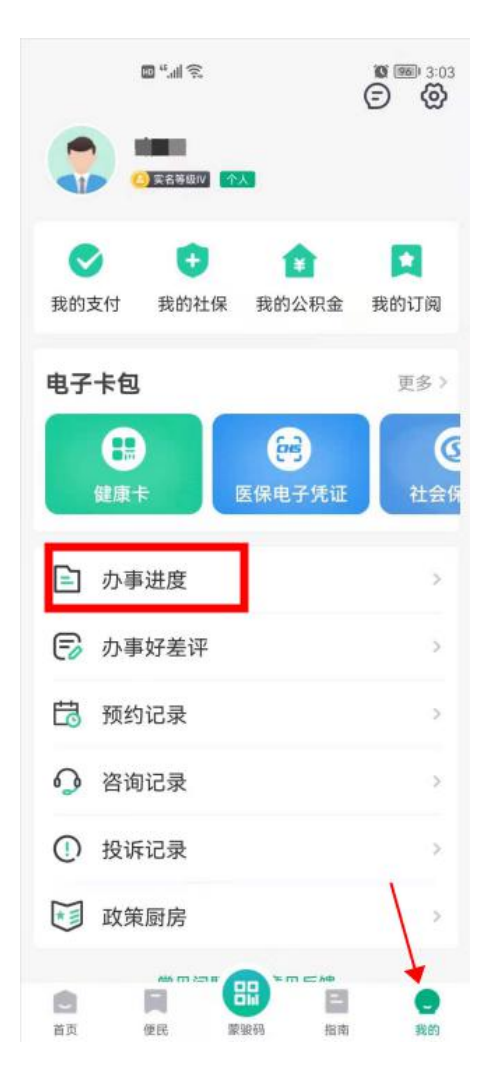

④最终在办事进度中的已办结模块中查询办结的电子证照

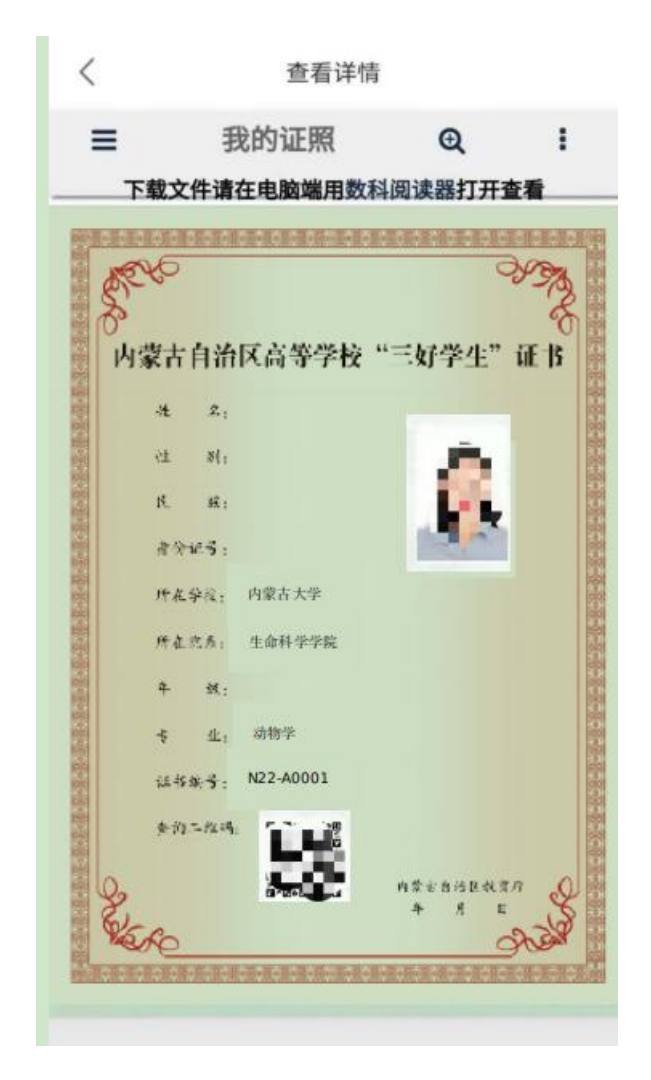

**注:** 申报成功后,10个工作日内将生成相应申请事项的电子证照, 届时在政务服务网和"蒙速办"App上可查询,请耐心等待。